## **DYNDNS.COM**

http://www.dyndns.com/services/dns/dyndns/howto.html GO TO THIS LINK AND FOLLOW STEP 1 – 4

- 1. CREATE AN ACCOUNT
- 2. CREATE A DYNAMIC DNS HOST
- 3. INSTALL THE UPDATE CLIENT
- 4. CONFIGURE YOUR NETWORK